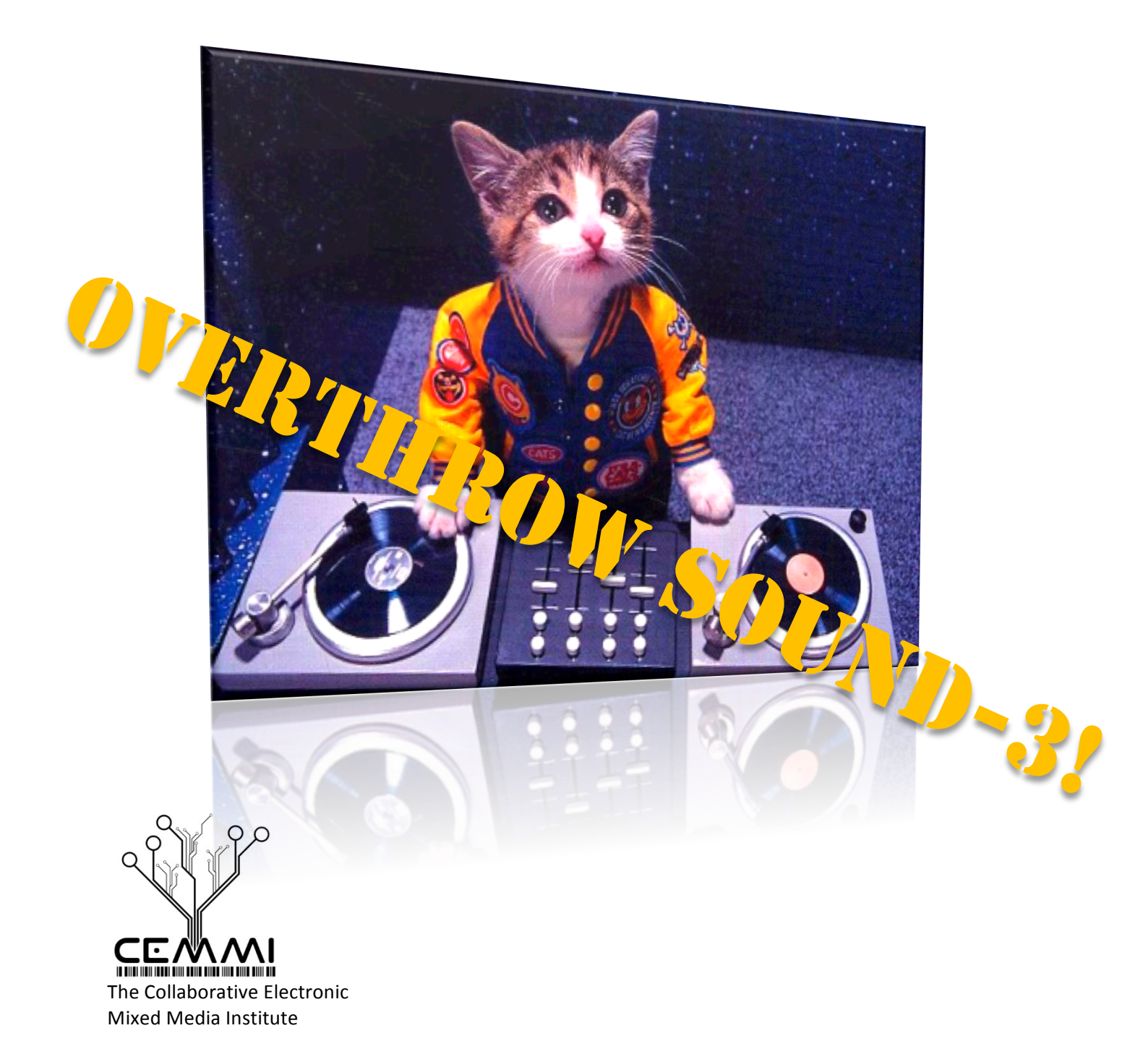

## **OVERTHROW SOUND!**

A first course in electronic music production

Prof. Russell Hanson, April 2012

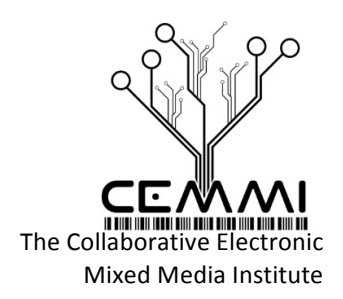

#### Class 3 Outline:

- I. Go over last week's homework
- II. Mapping MIDI and Controls
- III. Synths and Mixing
- IV. Using Ableton as a DJ rig with headphones to cue
- V. Filters
- VI. Transitions
- VII. Homework for next week

### I. Go over last week's homework

#### Write a song of a minimum two minutes

The song should have a "song structure" including an intro, a theme, a transition or two, a modified theme or theme #2, and an outro and ending of the song. There should be something memorable in the song that makes it stick out, there has to be something there -- an idea, a vocal, a feeling, an instrument, a sample, etc.

In the words of Felix Cartal (<u>http://dropthebeatsd.com/2011/08/23/artist-interview-felix-cartal/</u>): "DropTheBeat SD: What's the number one rule you follow when it comes to producing a track?

Felix: Umm... I think you just have to create one thing that is memorable. And that's what I try to do for every track. Whether that's the sound of an instrument, a little riff that's very catchy, or a vocal that's really good. You know, there has to be that one part where the next day I'm humming it. I don't want to make a track where it's getting played on the radio; I want to make a track where the guy on the street is whistling."

#### II. Mapping MIDI and Controls

Mapping MIDI controls in Ableton can be very easy:

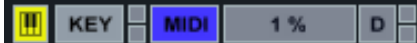

1) Plug-in your MIDI controller

2) Push the MIDI button in the upper right

3) Select with the mouse a control you want to map the MIDI control to. Turn the knob or push the pad/key you want mapped. Set parameter max/min values in MIDI Mappings. Map multiple controls this way.

4) Hit the MIDI button again to close MIDI Mappings.

#### III. Synths and Mixing

#### Download Sylenth1 Demo Version 2.2

http://www.lennardigital.com/modules/downloads/

# **OVERTHROW SOUND!** A first course in electronic music production

Prof. Russell Hanson, April 2012

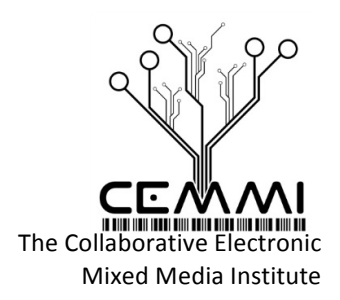

#### SSL G Series Bus Compressor Plug-In

http://www.uaudio.com/store/compressors-limiters/ssl-g-series-bus-compressor.html

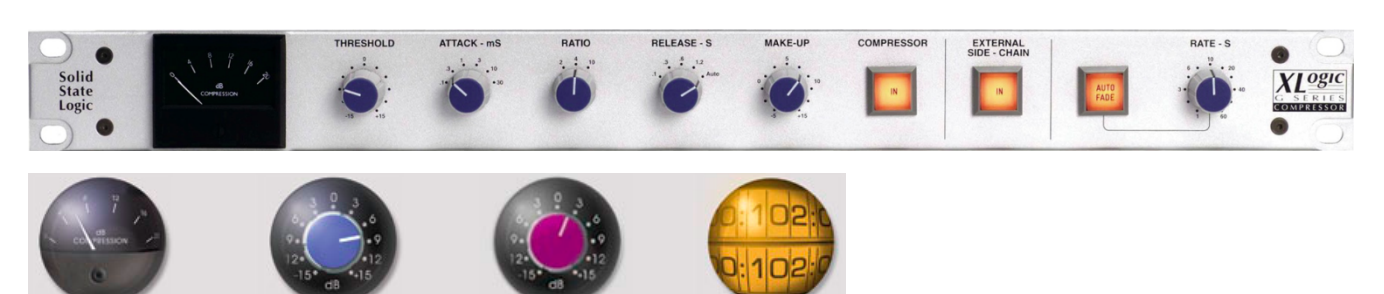

#### Melodyne plugin – Celemony

http://www.celemony.com/cms/index.php?id=products\_plugin

#### Waves Plugins

http://www.waves.com/content.aspx?id=91

#### **Rusko Producer Masterclass Part 1**

http://www.youtube.com/watch?v=j71qvxns7C4

#### Swedish House Mafia In The Studio With Future Music

http://www.youtube.com/watch?v=vLbGrfnRGK4

### Video Sound Remixes in Ableton

http://www.pogomix.net/ http://www.youtube.com/watch?v=qs1bG6BIYIo

#### **Programming Beats using the Impulse Drum Machine** Ableton: Creating Beats

http://www.youtube.com/watch?v=9Ff0AcOsH3E

#### More sample sources: Vengeance Essential Clubsounds Vol. 3

"Bigger kicks, fatter loops, groovy fills and loads of creative special sounds..." http://www.vengeance-sound.com/samples-vec3.html

## Practice Interactive Drumming and Sample Triggering

Use a MIDI controller and map some of the pads to percussion and some pads to trigger samples

#### Session View vs. Arrangement View and Mixing

Ableton | Session View vs. Arrangement View http://www.musictechtutorials.com/ableton-session-view-vs-arrangement-view/

# **OVERTHROW SOUND!** A first course in electronic music production

Prof. Russell Hanson, April 2012

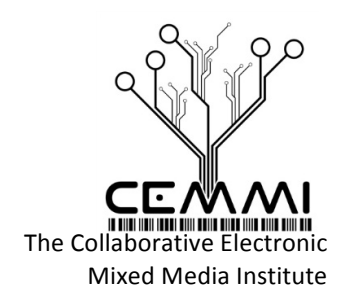

[Tab]/Copy-Pasting to Session View NB. Consolidating clips will stop sound.

How to enable "one-shot" samples in Session View: Clip/Launch/Trigger/Quantization, Change from "Global" to "None"

#### IV. Using Ableton as a DJ rig with headphones to cue

 Double-click Solo on the master track to get Cue then the Solo button acts as headphone cue
To channel A house sound to channel B to headphones
Ableton Tip: Cue in headphones (DJ) http://www.youtube.com/watch?v=9Cbkbof9wXk
How To DJ In Ableton Live Part 1: Setting Up Ableton And Preparing The Songs http://www.youtube.com/watch?v=paL1G-8oF6A

#### V. Filters

#### Frequency Shifter and Auto Filter (low-pass filter)

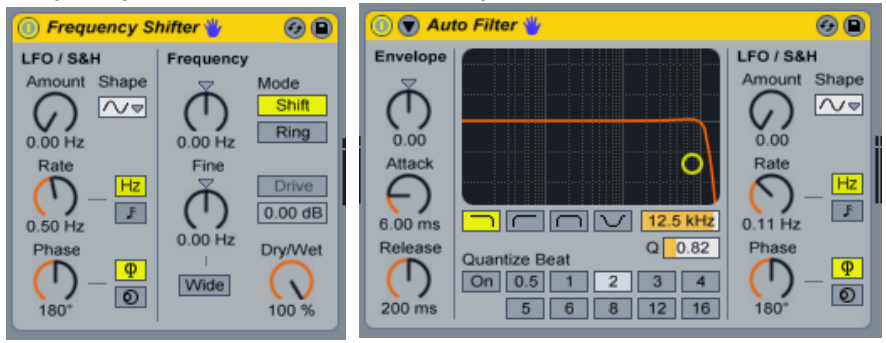

#### Mixing through a sonic maximizer such as "L1" "L2" "L3" etc.

http://erikhawkins.berkleemusicblogs.com/2011/07/03/why-mixing-through-a-gain-maximizer-is-a-bad-idea/

<u>http://www.waves.com/Content.aspx?id=211</u> Waves > Plugins > L2 Ultramaximizer <u>http://www.soundonsound.com/sos/aug05/articles/wavesl3.htm</u>

Erik Hawk Interviews Lucky Date – discussion of mastering, stems, remixing, mostly in Reason etc. http://www.youtube.com/watch?v=1qNCkn4tXn4 (Jan 15, 2012)

### **OVERTHROW SOUND!** A first course in electronic music production

Prof. Russell Hanson, April 2012

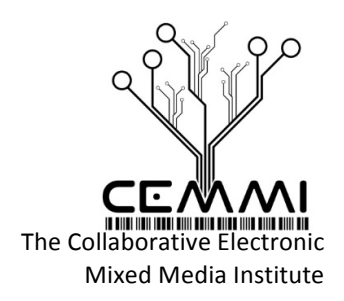

### VI. Transitions

#### How to make the accelerating snare/percussion hit mapping the coarse tempo control to a knob

Draw a long "Insert MIDI" clip
Add snare drum hits every beat in a 140 BPM song, make about 40-50 measures
Hit the MIDI button, hit the "Tempo (coarse)" control, i.e. the BPM in the upper left hand corner, to the left of the decimal point is "Tempo (coarse)" to the right is "Tempo (fine)"
Turn a knob you want to assign "Tempo (coarse)" to, set min/max tempo to 120/800 BPM
Press Play and turn the knob!

#### Dubstep synths in Reason:

Lucky Date - Create a Bleepy Dubstep Bass in Reason! (Tutorial) http://www.youtube.com/watch?v=UYG4rcxMQvI

#### VII. Homework for next week

- Take your song elements from your song for last week and make it performable in Session View. Make several scenes you can switch through. Make variations between clips for different scenes; don't repeat the same clip or loop too often.

- Make a remix by adding a new drum beat to a song, re-sample the vocal or instrument in the song.

- Drop some samples in the Impulse Drum Machine and use them as part of the performance.
- Make a remix or mashup of a song by adding wobble bass, distorted bass, or bleepy synth or another musical element to the song.

- Make a live mashup setup in Session View.